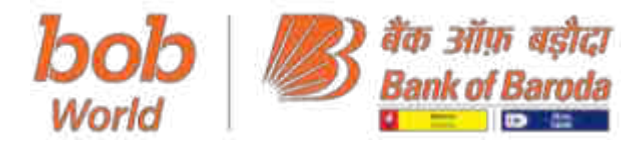

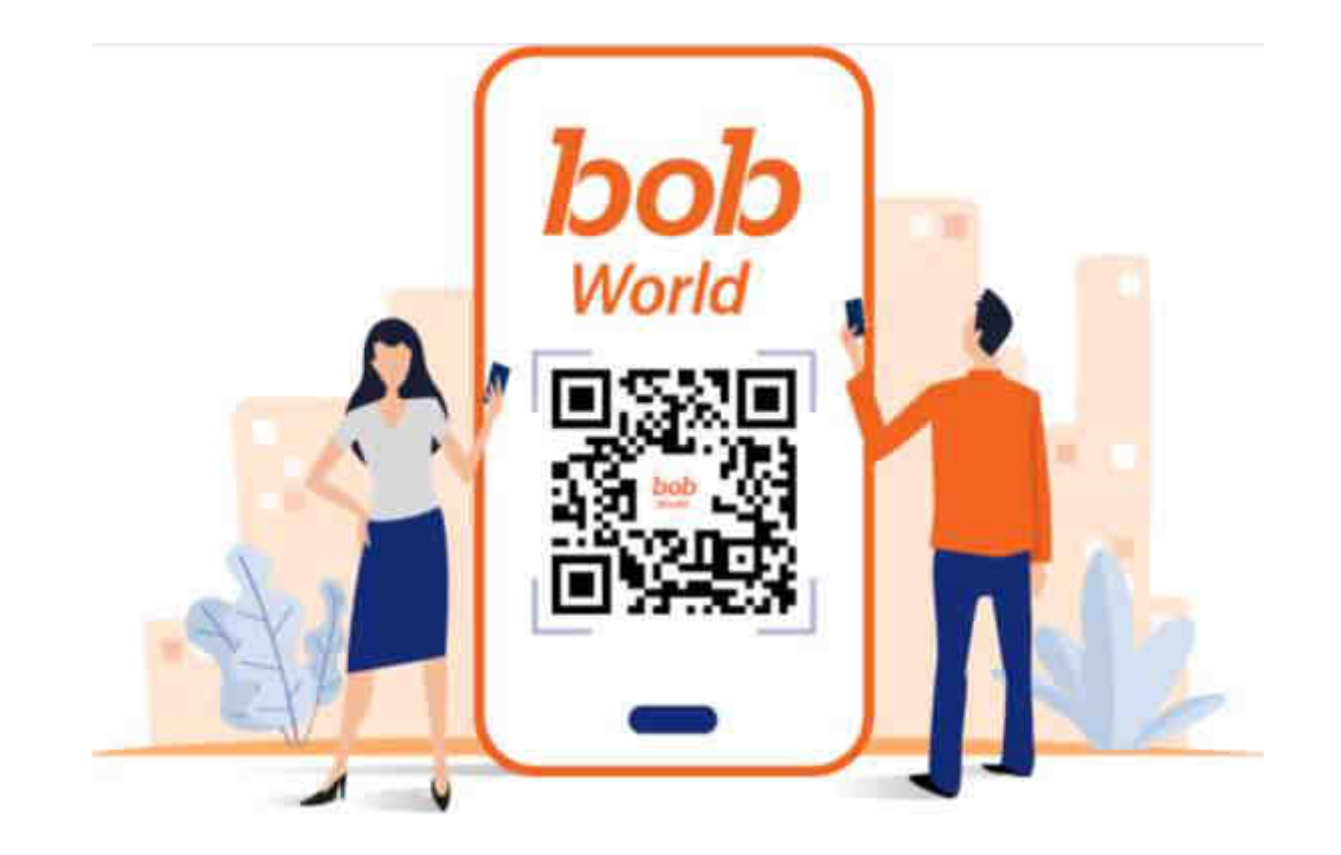

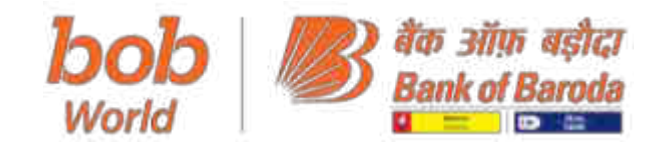

# How to register for bob World

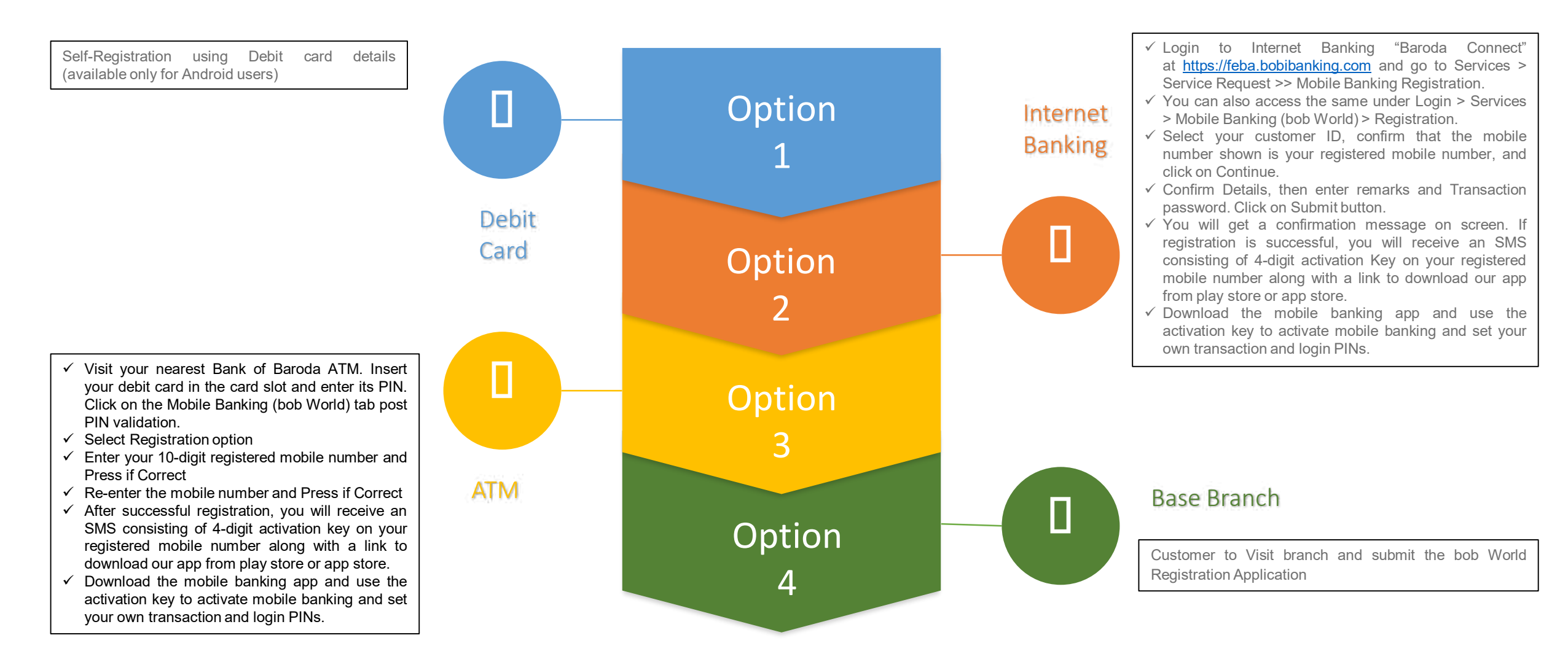

Note: Accounts with Mode of operation as "Anyone or Survivor" can be registered from Base Branch only. Other channels like Self-Registration, ATM and Internet Banking can't be used.

#### **bob World Features**

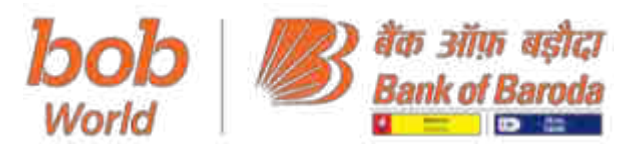

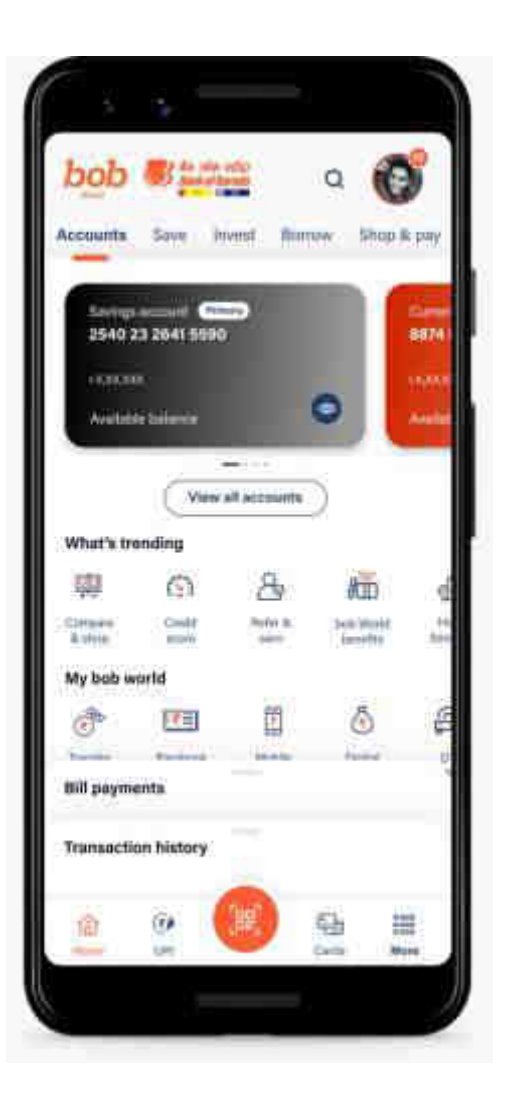

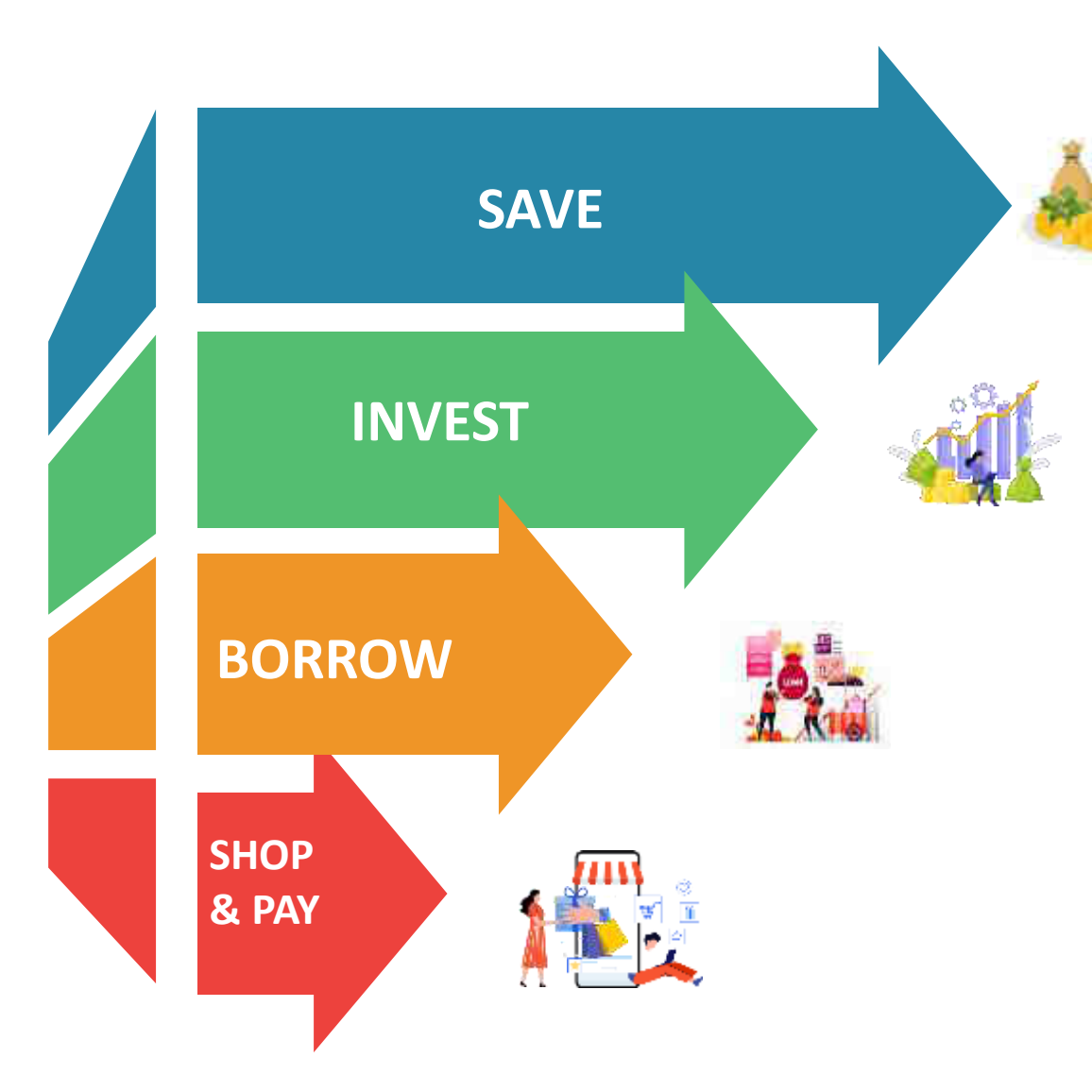

- ✓ Completely digital A/c opening in 10 minutes with Best-in-class welcome offers & virtual debit card issuance
- ✓ Monitor your income / expenditure with better control
- ✓ Save intelligently by tracking expenses with spend analyser.
- ✓ Start saving with lots of FD / RD options available in the app
- ✓ One click QR Code based payments
- ✓ Wide range of government scheme like PPF, Sukanya Samriddhi, APY in single click.
- ✓ Apply IPO-convenient and hassle free process
- ✓ Open Demat account instantly
- ✓ Wide range of Mutual Fund offering through Baroda Wealth
- ✓ 3 clicks 30 seconds Personal Loans; 4 steps 30- minute Business Loans
- ✓ 100% Digital Journey with Instant Disbursal
- $\checkmark$  Wide range of loans from 10,000 to 5 crore
- ✓ Digital Credit Sanction & Disbursement even for Non-BoB customers
- ✓ Milestone-based rewards across categories
- ✓ Increased customer engagement through multiple e-commerce & shopping options

#### \* <u>Register bob World via self-registration option using debit card details</u>

#### ✤ Please follow the steps given below:

- 1. Launch the bob World app after installing it in your Android device.
- 2. Grant mandatory permissions like location, phone, and SMS as and when prompted.
- 3. Select your preferred language and go through informative/educational screens.
- 4. Click "Login" button on welcome screen to begin your mobile banking journey.
- 5. Grant permissions, if not granted already, and proceed after granting permissions.
- 6. We need to send a one-time SMS to verify your mobile number.
- 7. Select SIM of mobile number registered with Bank and press confirm to send one-time SMS. (Carrier charges may apply)
- 8. App will display the mobile number from which Bank has received SMS.
- 9. Confirm if it is your registered mobile number. You'll receive an OTP after confirmation.
- 10. Click on "select another number" button if mobile number displayed is wrong.
- 11. We will send a 6-digit OTP to your mobile number. Click on Verify button after OTP is auto-read by app.
- 12. Accept Terms & Conditions and proceed to register for mobile banking by entering your 14-digit account number, last 6-digits of your debit card and card expiry (MM/YY).
- 13. You will receive a 4-digit activation Key on your Registered Mobile Number and enter the same on application to proceed further.
- 14. Now Set your own Transaction PIN & Login PIN and submit.

https://youtu.be/nDN0S7orWDI

#### How to register using debit card and bank account number?

### **Registration & Activation Process of bob World**

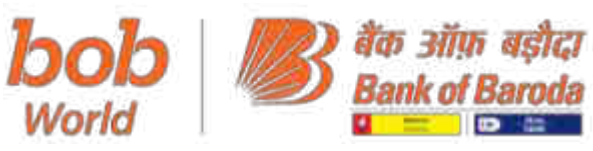

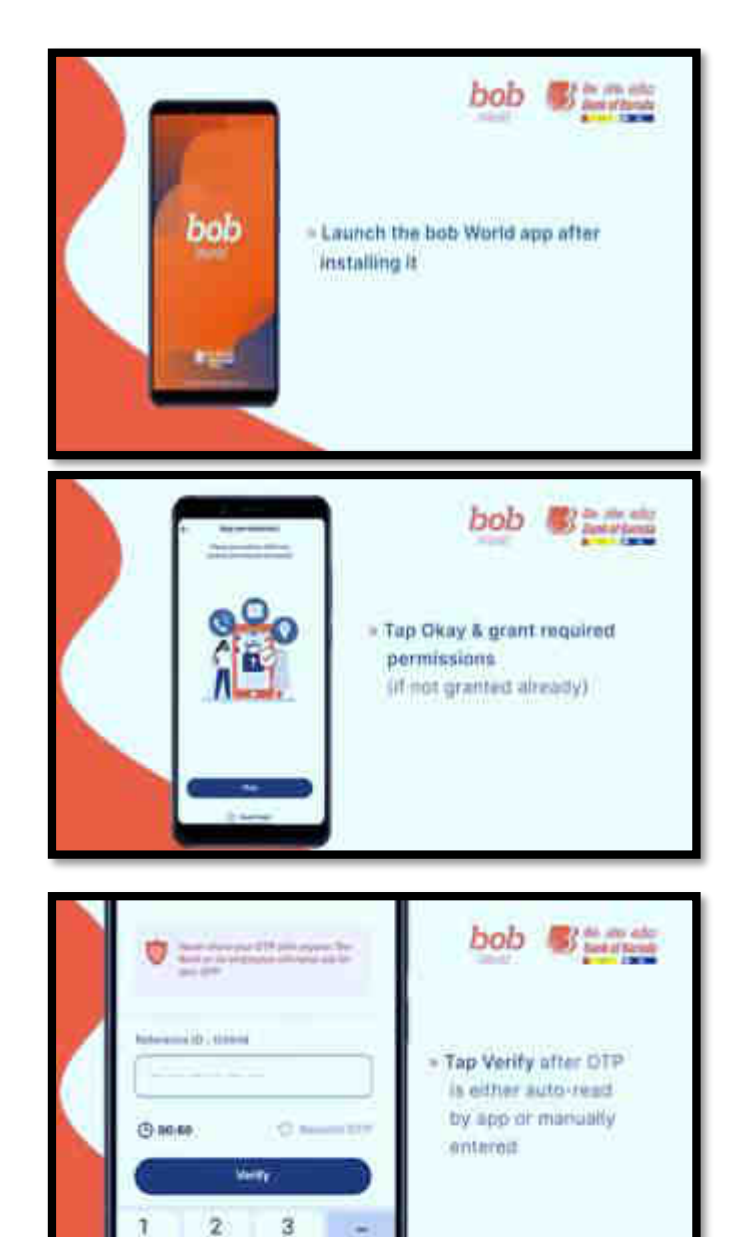

-

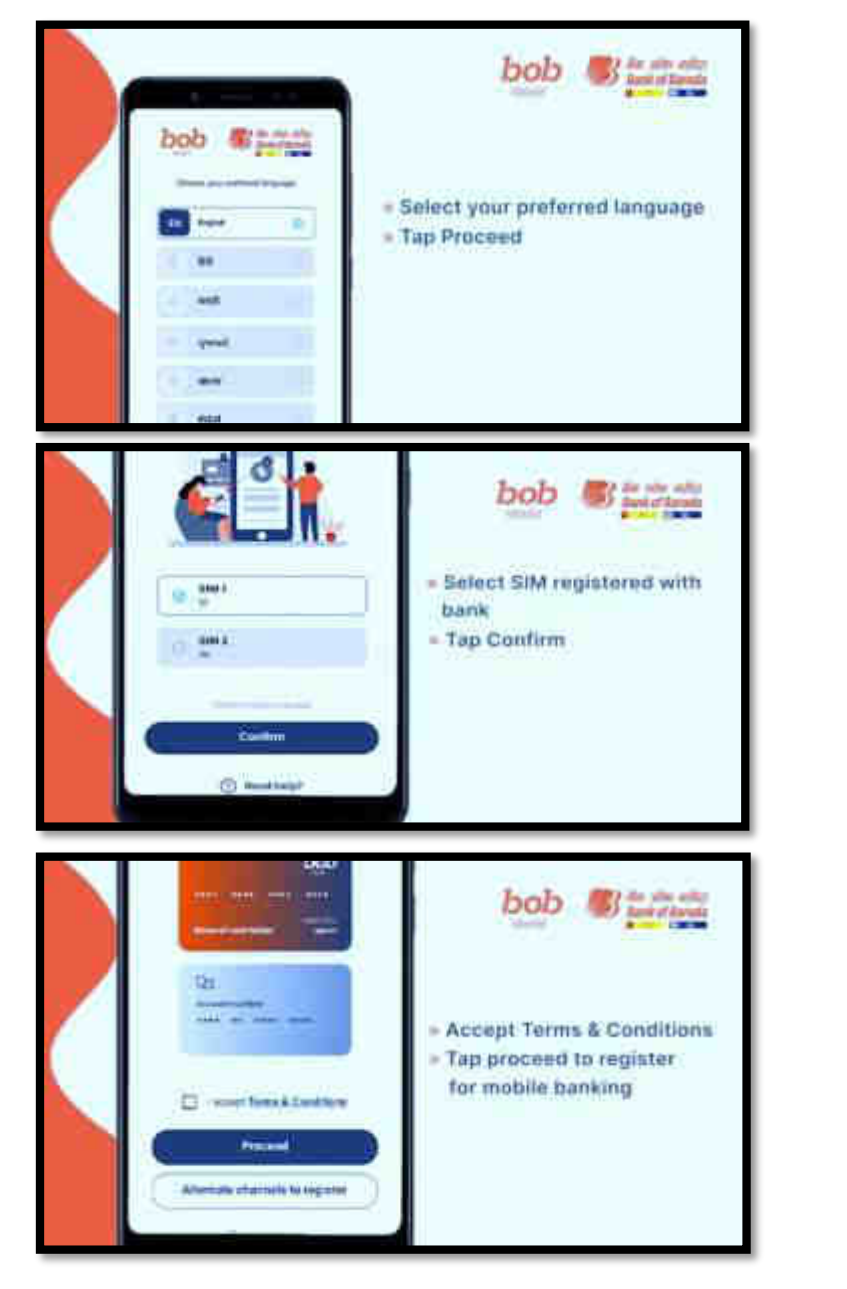

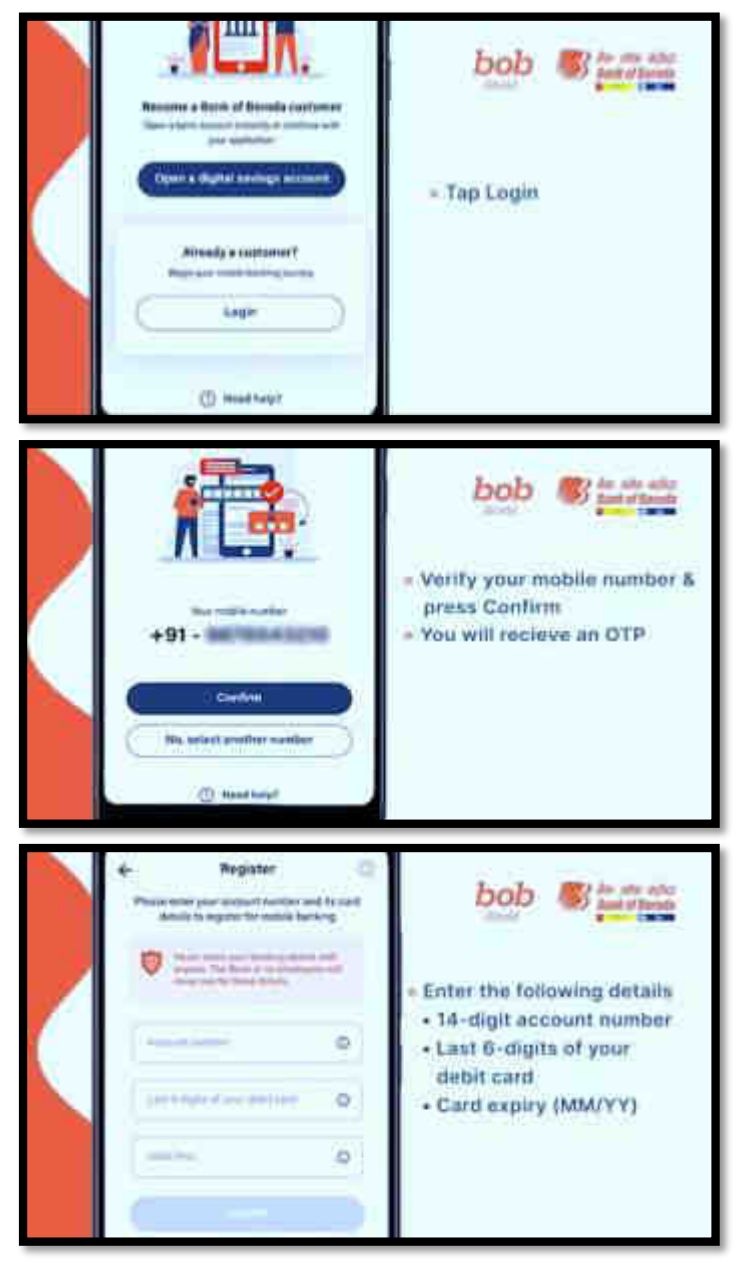

#### **Registration & Activation Process of bob World**

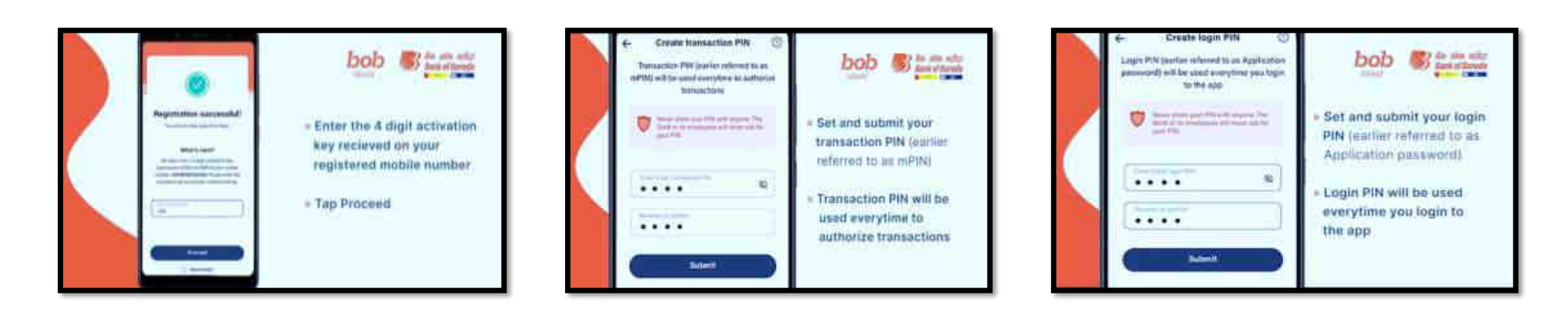

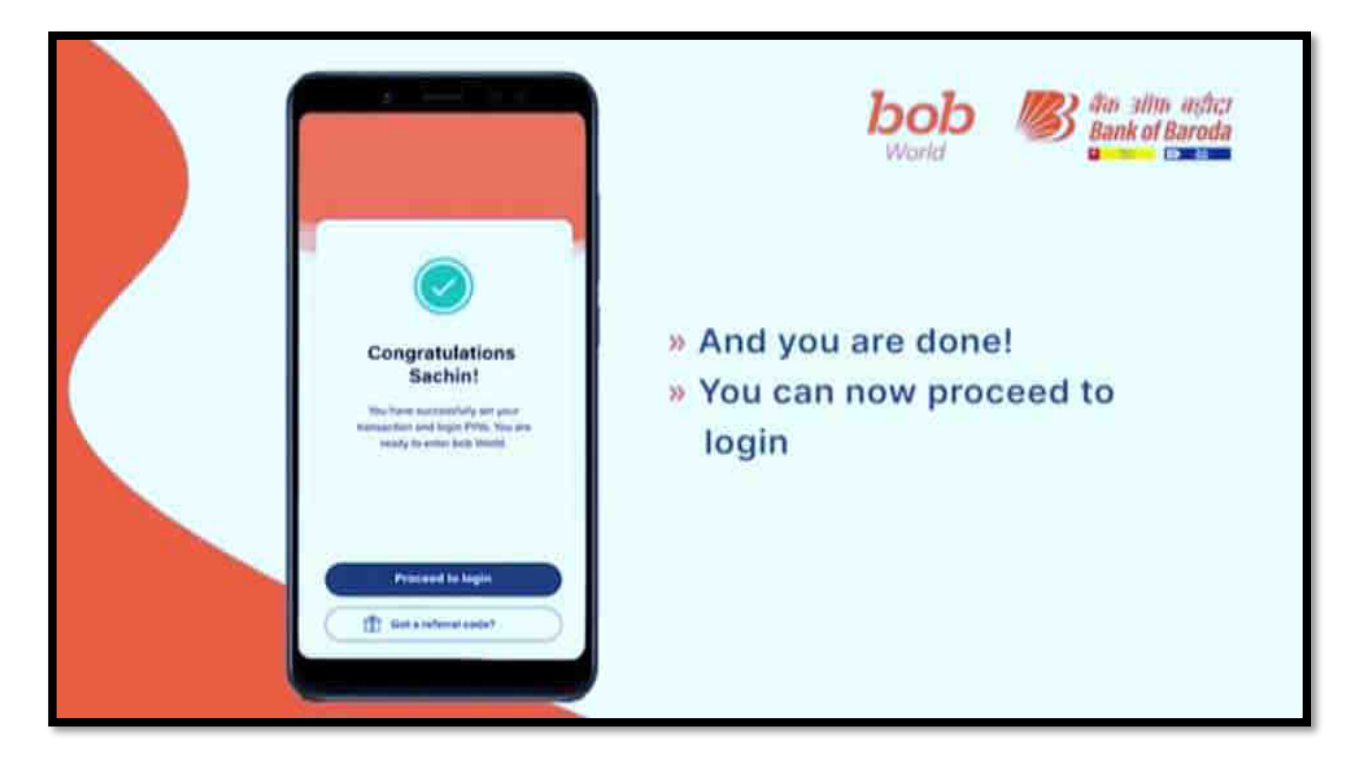

•For Android device: Minimum android version is 4.5 •For IOS device: Minimum IOS version is 13.4

बैंक ऑफ़ बड़ीदा

**Bank of Baroda** 

- D 112

0

World

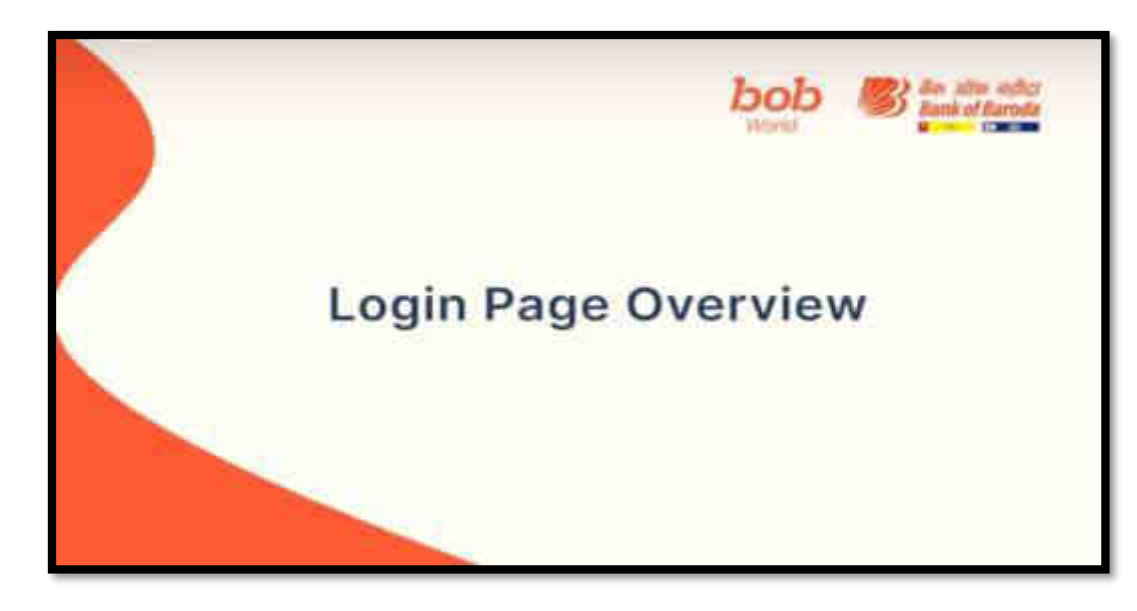

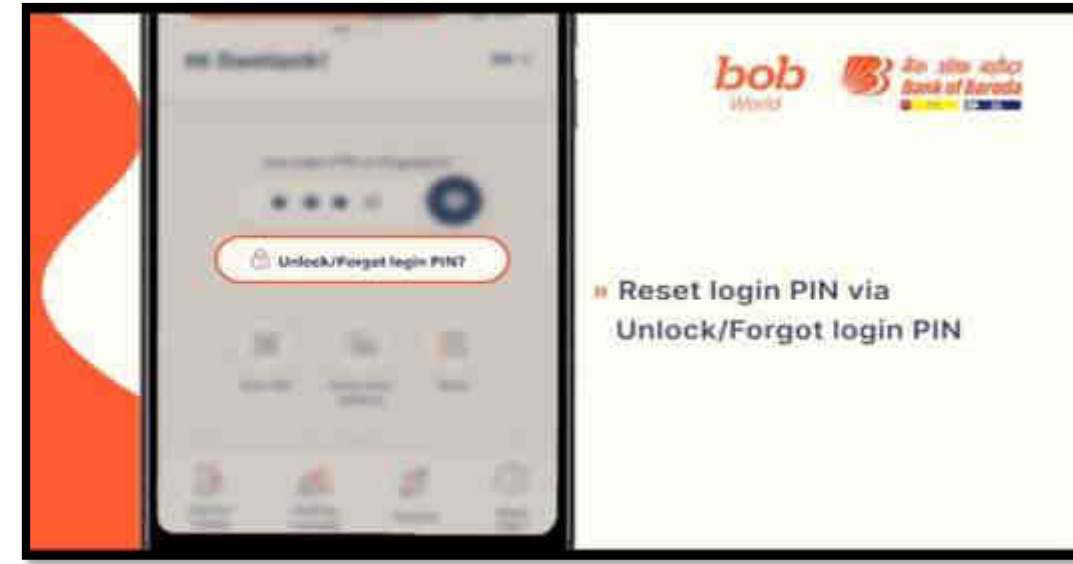

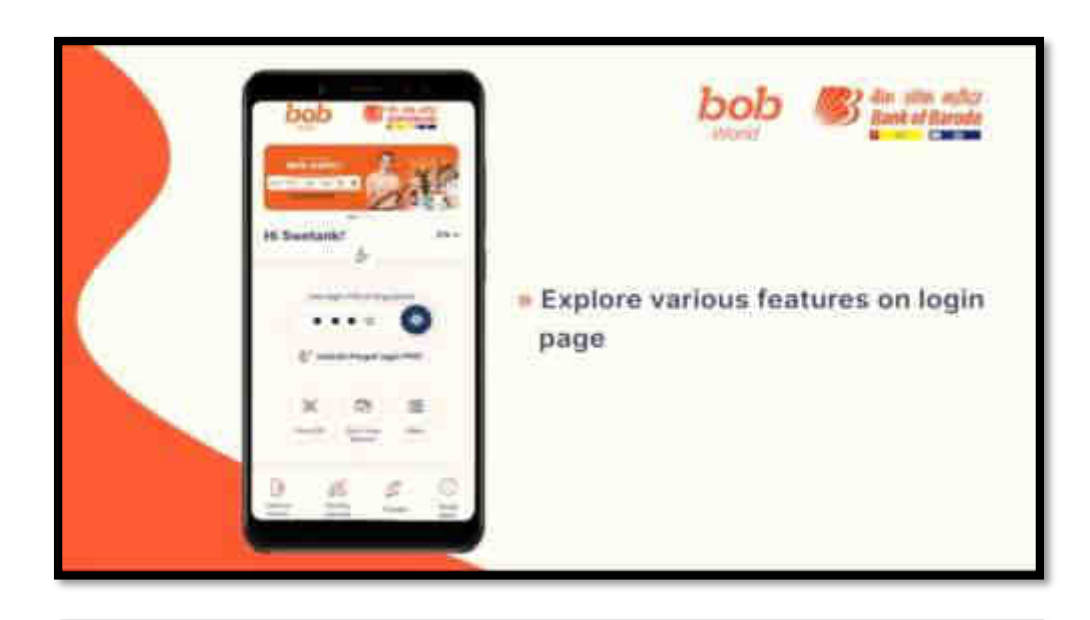

World

बैंक ऑफ़ बड़ीदा

D

0.0

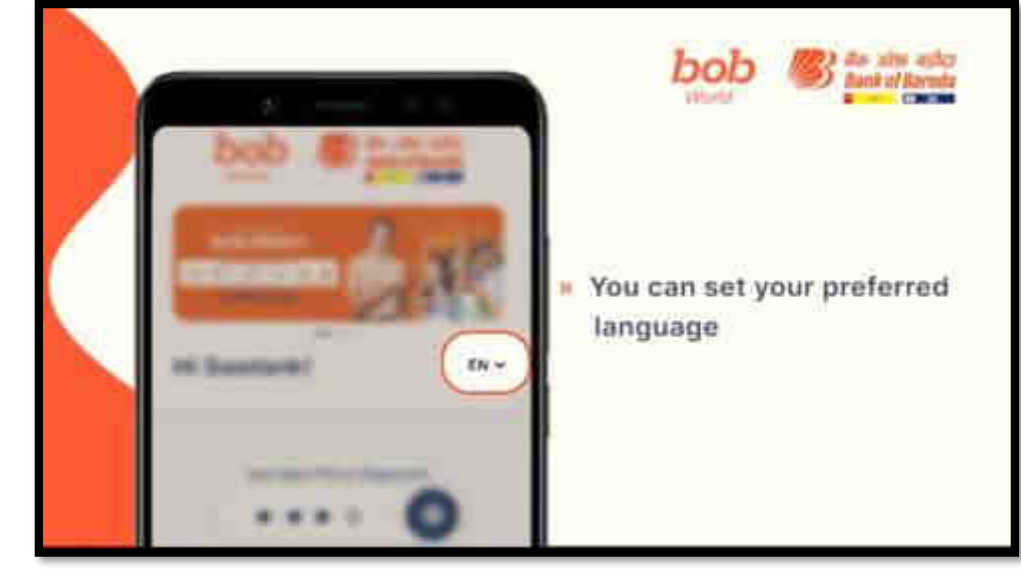

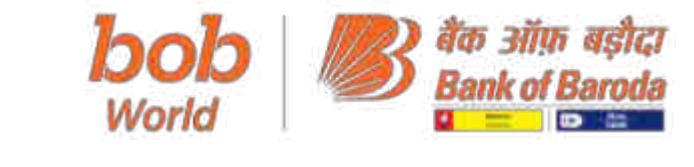

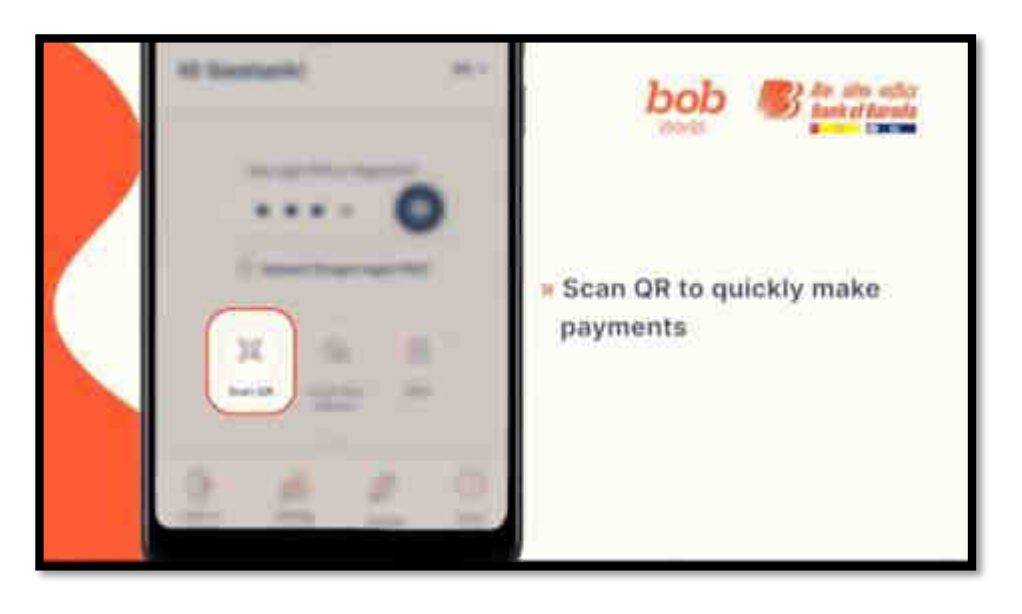

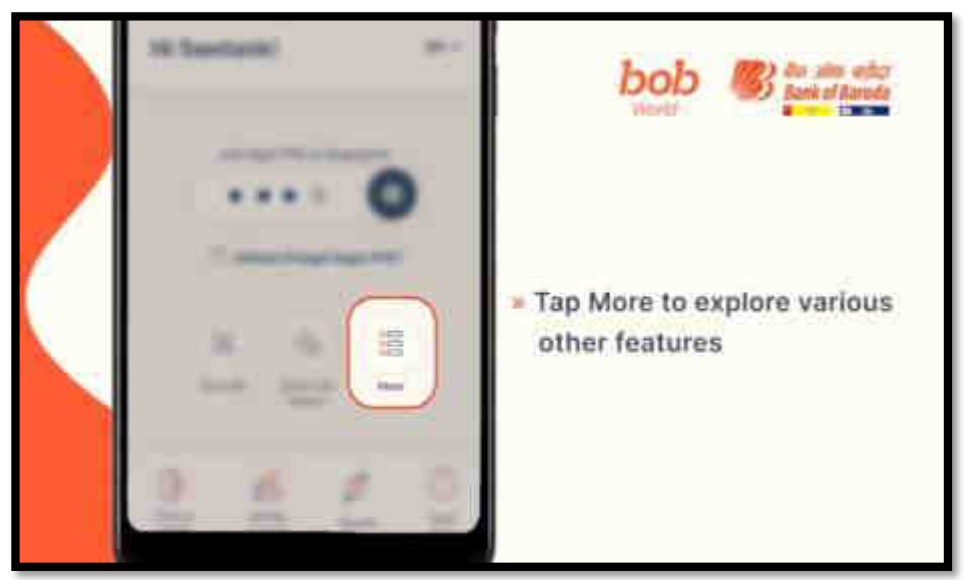

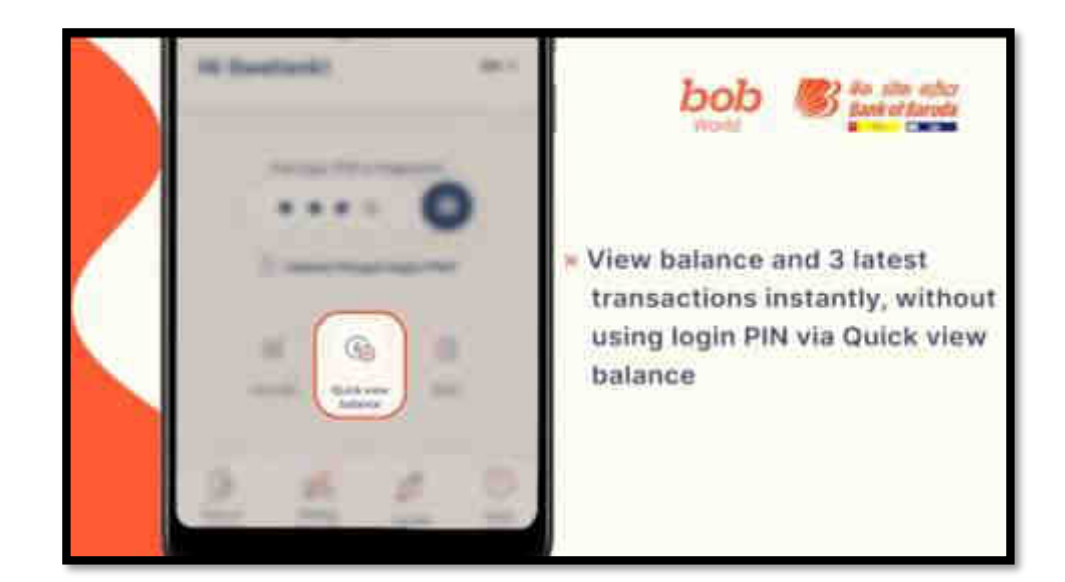

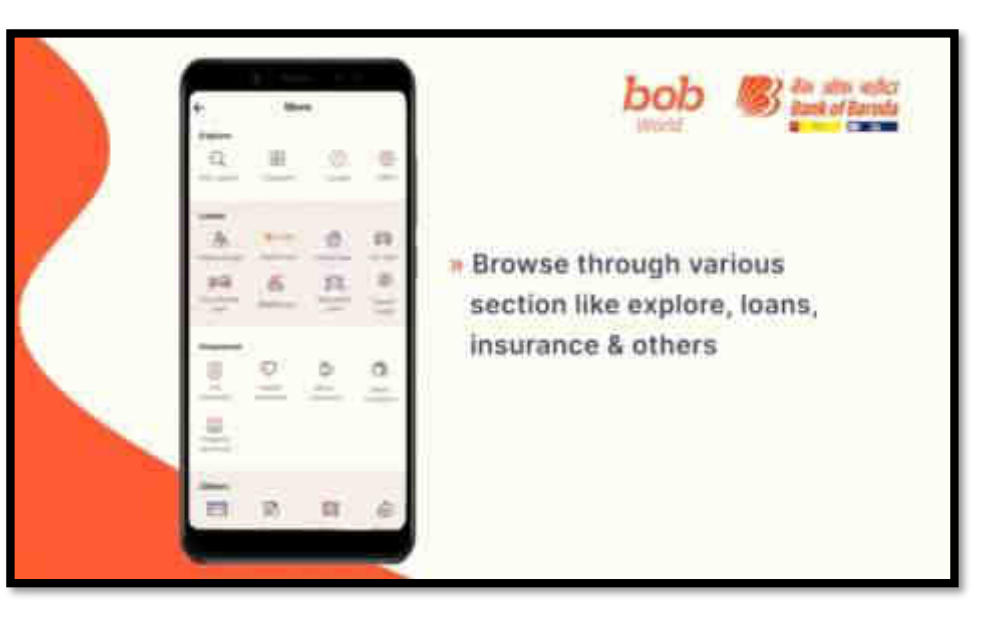

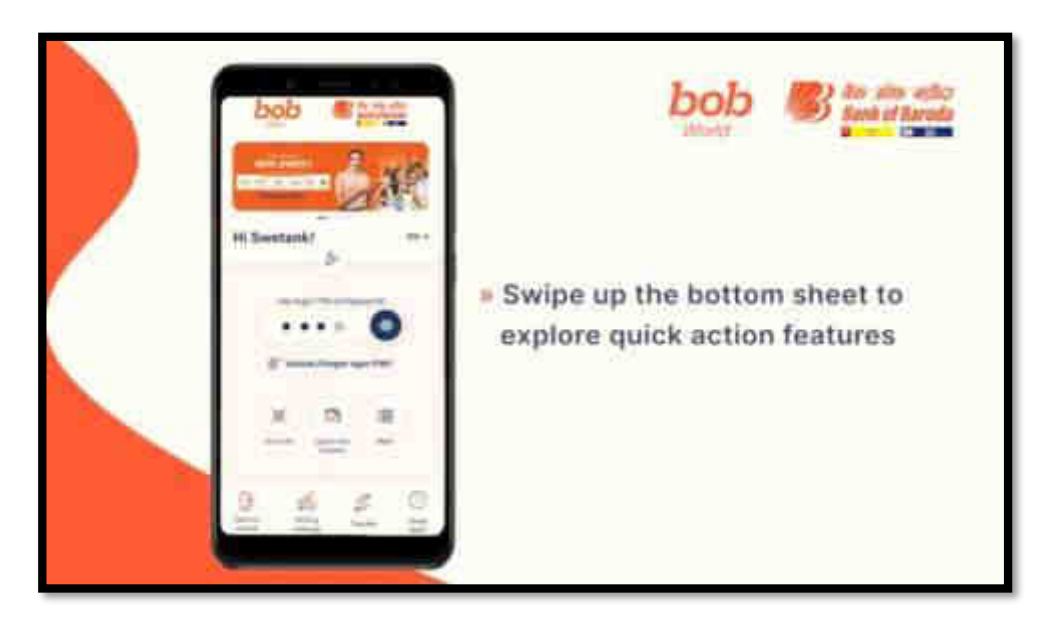

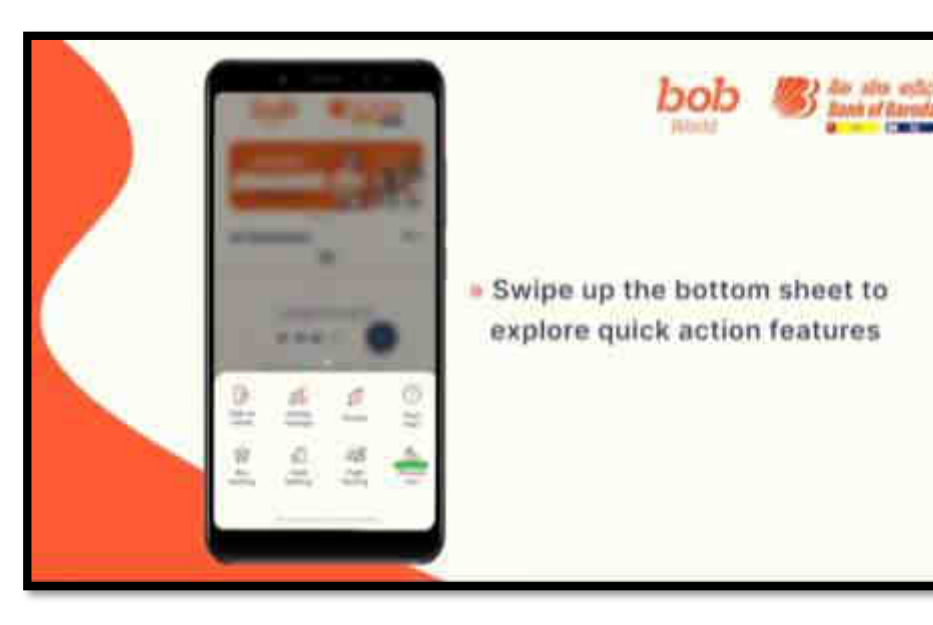

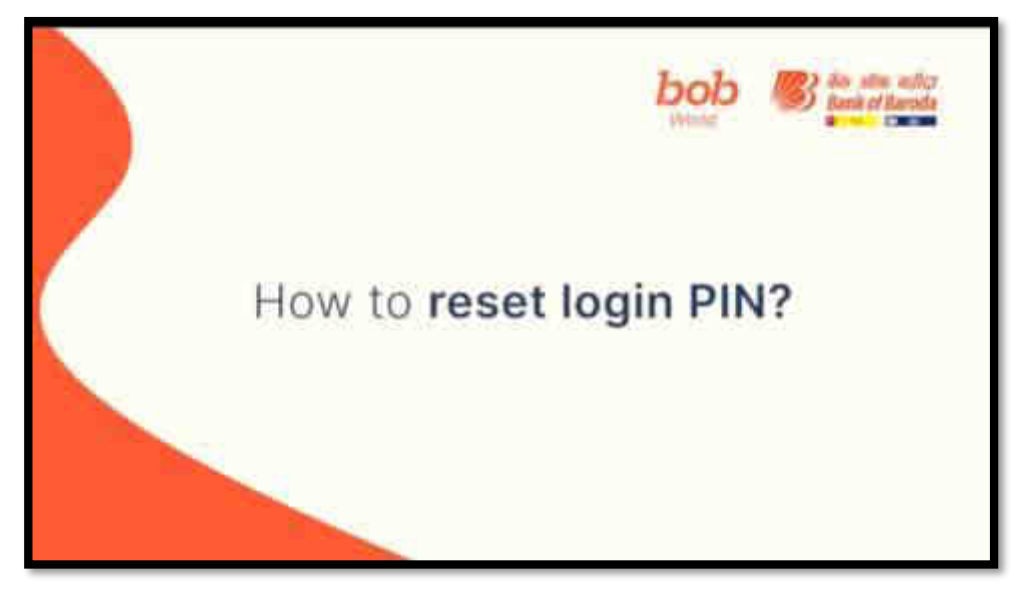

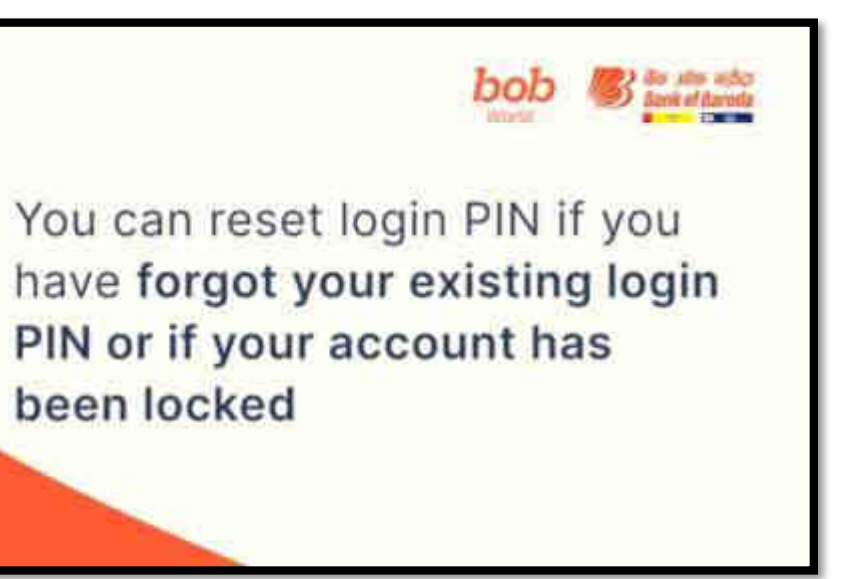

World

बैंक ऑफ़ बडीदा

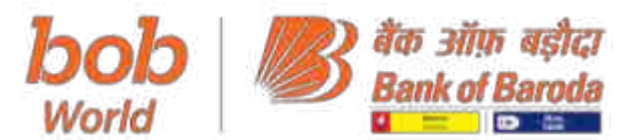

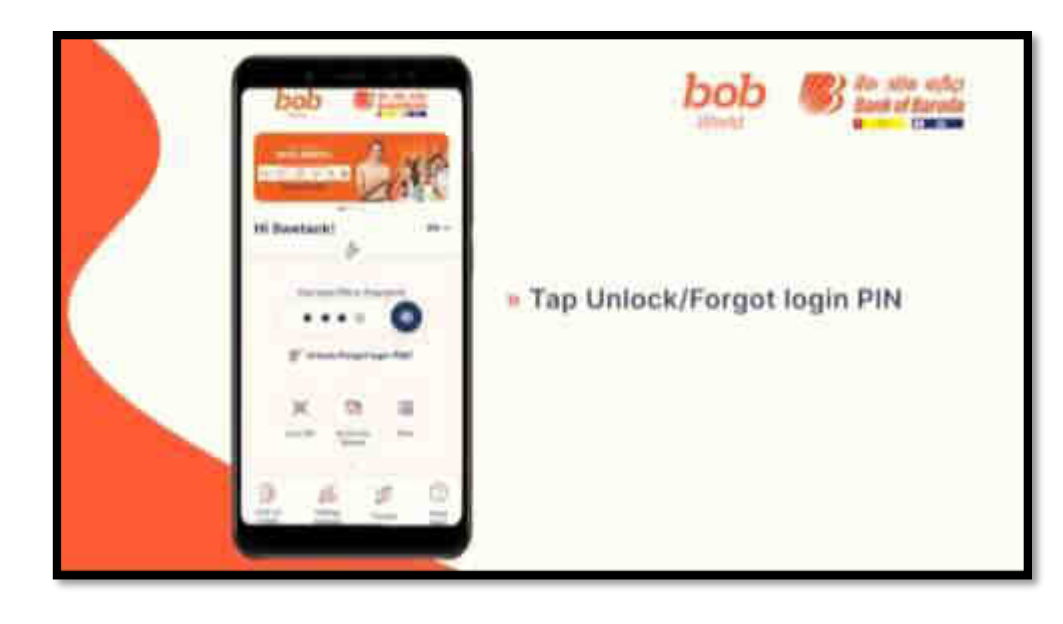

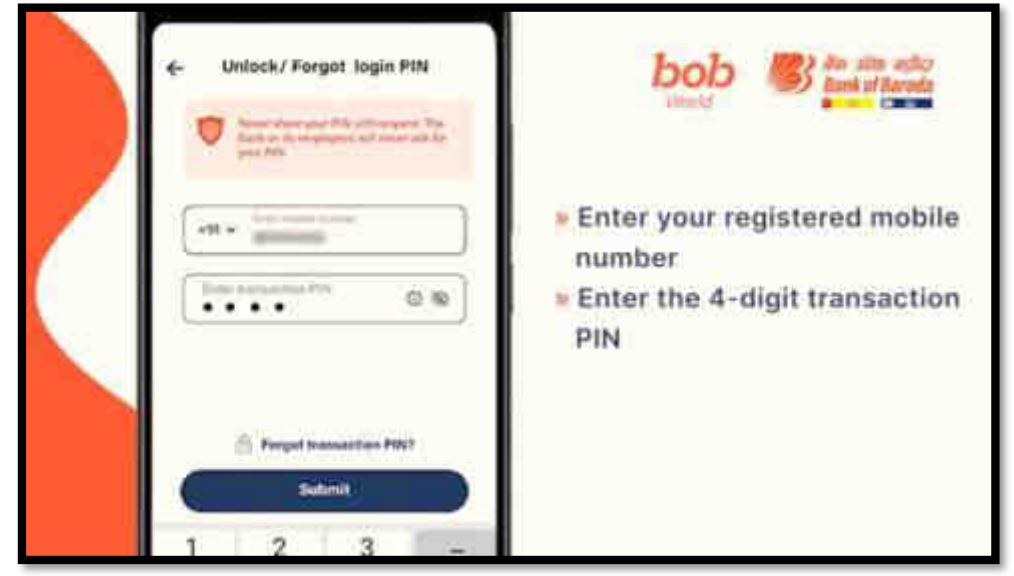

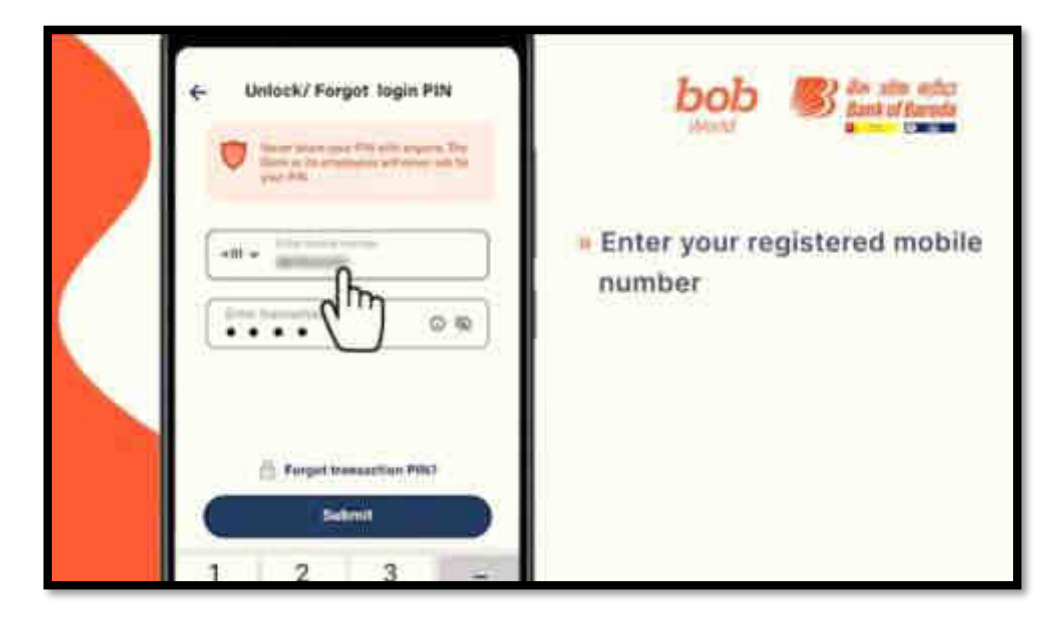

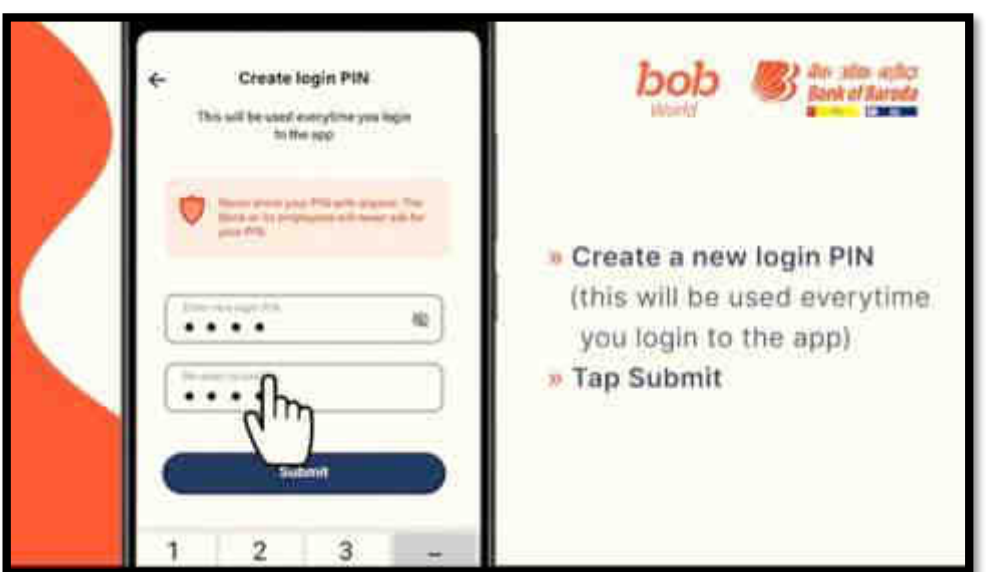

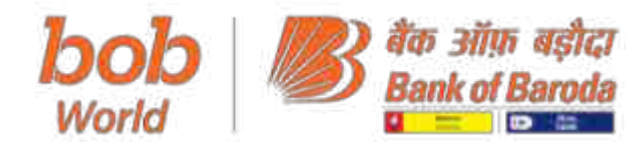

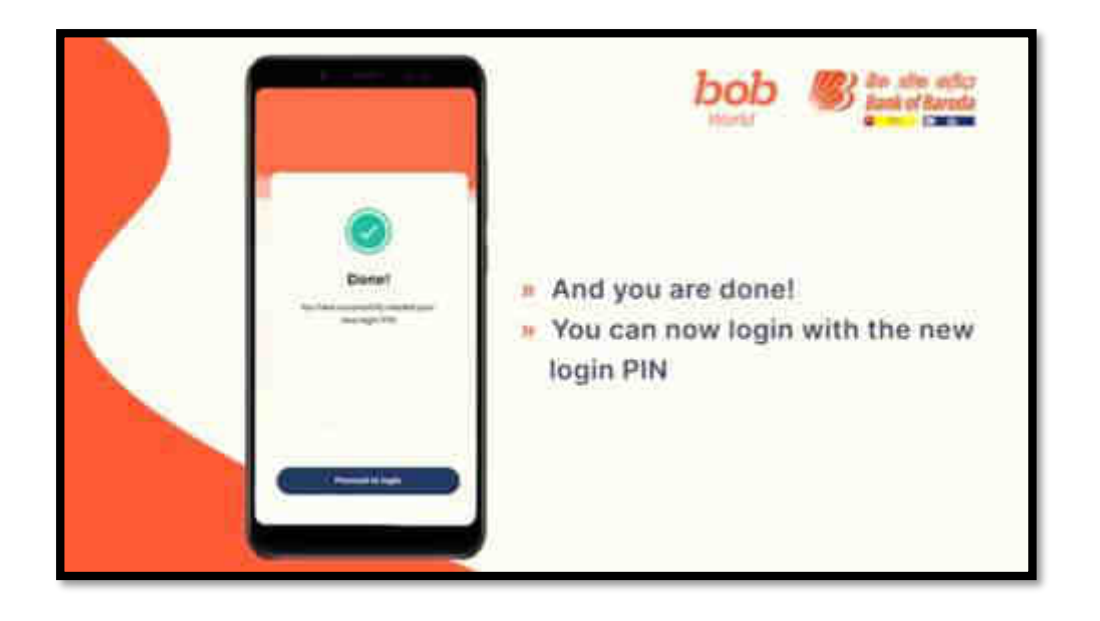

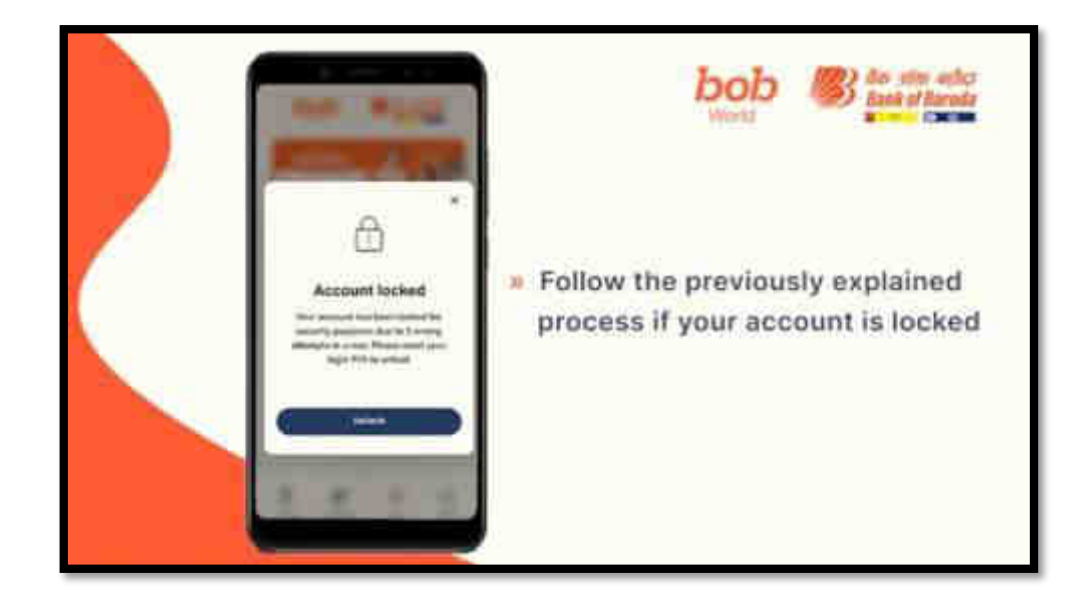

#### https://youtu.be/nDN0S7orWDI

How to register using debit card and bank account number?